## Інструкція з впорядкування і підписання

## документів для електронної подачі

- I. Відскануйте або сфотографуйте усі необхідні документи
- II. Скани / фото мають бути чіткими, без відрізаних країв документа, текст на них має легко читатися
- III. Розмістіть скани / фото в одному pdf-файлі в наступному порядку:
- 1. Заява (формується в електронному кабінеті вступника)
- 2. Паспорт / ID-картка (2 копії)
  - для ID-картки: копія з обох сторін
  - для паспорта-книжки: копії першої та другої сторінок і сторінки реєстрації
- 3. Витяг з реєстру територіальних громад, сформований в Дії
- 4. Облікова картка платника податків
- 5. Приписне свідоцтво або військовий квиток або військово-обліковий документ, сформований у Резерв+ (для вступників чоловічої статі)
- 6. Спеціальні умови вступу та навчання (за наявності)
- 7. Фотографія формату 3х4 (1 штука)
- 8. Договір між КПІ ім. Ігоря Сікорського та вступником (2 екземпляри)
- 9. Анкета вступника
- 10. Диплом бакалавра без додатків (<u>не потрібно</u> тим, хто завершив бакалаврат НН ІПСА у 2025 р.)
  - IV. Якщо у Вас виникли труднощі із групуванням окремих сканів / фото в єдиний файл, можете скористатися одним із безкоштовних інтернет-ресурсів, наприклад, <u>https://www.ilovepdf.com/uk</u>. Для цього:
    - якщо скани / фото у форматі jpg, спочатку збережіть їх у формат pdf за допомогою зручного для Вас програмного забезпечення або конвертуйте на сторінці <u>https://www.ilovepdf.com/uk/jpg\_to\_pdf</u>
    - об'єднайте окремі pdf-файли в один на сторінці <u>https://www.ilovepdf.com/uk/merge\_pdf</u>

<u>Майте на увазі!</u> У безкоштовних інтернет-ресурсів є обмеження на кількість дій, які можна виконати за одну добу, тому, можливо, Вам доведеться скористатися кількома аналогічними сайтами. Їх можна знайти у Google за запитами: «конвертувати jpg в pdf» та «об'єднати pdf».

Якщо Ваші скани / фото зроблені у форматі, відмінному від јрд, порядок дій аналогічний: скористайтеся тими ж інтернет-ресурсами, просто змініть у запиті в Google јрд на необхідний графічний формат.

- V. Підпишіть загальний pdf-файл, що містить усі Ваші документи, кваліфікованим електронним підписом (КЕП) або електронним цифровим підписом (ЕЦП). Для цього можете скористатися такими інтернет-ресурсами як, наприклад, <u>https://czo.gov.ua/sign</u> чи <u>https://ca.diia.gov.ua/sign</u>.
- VI. Підписаний файл матиме формат *asice*. Це файл-контейнер, у якому містяться і Ваші документи, і підпис. Надішліть його до приймальної комісії на електронну адресу <u>vk.nnipsa@lll.kpi.ua</u>, надсилати інші файли немає необхідності.